## ОТКЛОНЕНИЕ ЗАЯВКИ ОПЕРАТОРОМ

1. Если заявка на регистрацию была отклонена Оператором, то на электронную почту и в Мои сообщения в личном кабинете придет соответствующее письмо.

| Системное сообщение>                                                                                                    | Изменение полномочий пользователя                                                                                                    | 01.07.2016 11:09:22                                         |
|----------------------------------------------------------------------------------------------------|----------------------------------------------------------------------------------------------------|-------------------------------------------------------------|
|                                                                                                    |                                                                                                    | 🖂 Удалить сообщение                                         |
| Здравствуйте, Телефонов Антон Без!<br>Ваши полномочия в системе электронных торго<br>Пользователь west1. В доступе к системе от<br>Причина отказа: Уважаемый пользователь!,<br>введите отчество | з Общество с ограниченной ответственностью "УралБидИн" были изменены.<br>казано (регистрация приостановлена).<br>Для регистрации на ЭТП Вам необходимо дополнительно предоставить | ь: 1) Свидетельство ИНН; 2) Копию СНИЛС. Также, пожалуйста, |
| Общество с ограниченной ответственностью "Ур                                                                                                    | алБидИн"                                                                                                    |                                                             |
|                                                                                                    |                                                                                                    |                                                             |

- 2. Итак, в учебном варианте для продолжения регистрации необходимо добавить недостающие документы и указать отчество.
- 3. Для изменения отчества необходимо в личном кабинете зайти в раздел Личные данные, пункт Личные данные.

| 🛃 Авторизация                                              | Персональная информация                   |                          |                                         |                        |  |
|------------------------------------------------------------|-------------------------------------------|--------------------------|-----------------------------------------|------------------------|--|
| Вы авторизованы как<br>пользователь Телефонов<br>Антон Без | Личные данные: west1                      |                          |                                         |                        |  |
| Мои сообщения                                              | Логин пользователя в системе:             | west1                    | Фамилия (*):                            | Телефонов              |  |
| Выити из системы                                           | Основной почтовый адрес пользователя (*): | asd12@ya.ru              | Имя (*):                                | Антон                  |  |
|                                                            | Пароль:                                   | Изменить пароль          | Отчество (*):                           | Без                    |  |
| Торги                                                      | Доступ:                                   | Разрешён                 | Документ, подтверждающий<br>полномочия: |                        |  |
| Статистика                                                 | Сертификат:                               | 22288 ( <u>Выбрать</u> ) | Статус:                                 | В регистрации отказано |  |
|                                                            | Сертификат действителен до:               | 06.08.2016               |                                         |                        |  |
| С Помощь                                                   | Разрешено совершать юридически значимые   | Нет                      |                                         |                        |  |
| 🔽 Личные данные                                            | деиствия:                                 |                          |                                         |                        |  |
|                                                            |                                           |                          |                                         | Сохрани                |  |
| Личные данные                                              |                                           |                          |                                         |                        |  |
| Снеча пароло                                               |                                           |                          |                                         |                        |  |
| Моя организация                                            |                                           |                          |                                         |                        |  |

4. Ввести отчество в поле. Нажать Сохранить. Подтверждение сохранения отображается вверху страницы в зеленой рамке.

| Изменения сохранены успешно.                         |                          |                                      |                        |
|------------------------------------------------------|--------------------------|--------------------------------------|------------------------|
| Персональная информ                                  | ация                     |                                      |                        |
| – Личные данные: west1                               |                          |                                      |                        |
| Логин пользователя в системе:                        | west1                    | Фамилия (*):                         | Телефонов              |
| Основной почтовый адрес пользователя (*):            | asd12@ya.ru              | Имя (*):                             | Антон                  |
| Пароль:                                              | Изменить пароль          | Отчество (*):                        | Сергеевич              |
| Доступ:                                              | Разрешён                 | Документ, подтверждающий полномочия: |                        |
| Сертификат:                                          | 22288 ( <u>Выбрать</u> ) | Статус:                              | В регистрации отказано |
| Сертификат действителен до:                          | 06.08.2016               |                                      |                        |
| Разрешено совершать юридически значимые<br>действия: | Нет                      |                                      |                        |
|                                                      |                          |                                      | Сохранить Вернуться    |

5. Теперь нужно перейти в пункт Регистрация для добавления необходимых (указанных в сообщении) документов.

| Авторизация                                                      | Регистрация - Шаг 4 из 4 - Документы и сведения                                                                                                    |
|------------------------------------------------------------------|----------------------------------------------------------------------------------------------------|
| Вы авторизованы как<br>пользователь Телефонов<br>Антон Сергеевич | Для регистрации на электронной площадке заявитель представляет оператору электронной площадки следующие документы и сведения:                                                                                                    |
| Мои сообщения                                                    | 1. копии документов, удостоверяющих личность;                                                                                                    |
| Выйти из системы                                                 | 2. сведения об идентификационном номере налогоплательщика;                                                                                                    |
| 🔺 Торги                                                          | Указанные документы и сведения должны быть подписаны руководителем или уполномоченным им лицом и заверены печатью юридического лица или индивидуального предпр<br>(для заявителей - юридических лиц или индивидуальных предпринимателей) или собственноручно подписаны физическим лицом (для заявителей - физических лиц), либо дол<br>представлены в форме электронного сообщеника, подписанного электронной подписью (дале - электронный документ).                                                  |
| Статистика                                                       | Внимание!                                                                                                    |
| 🔼 Помощь                                                         | Для присоединения контрагента (организации, физ.лица, ИП) к Регламенту регистрируемый пользователь должен обладать полномочиями. Если Вы являетесь представителем н<br>(не руководителем организации, не самим ИП или физ.лицом), то для совершения коридически значимых действий от имени контрагента Вам необходимо предоставить докумен<br>подтверждающий Ваши полномочия. В противном случае, для возможности совершения контрагентариенски значимых действий на площадке, после Вашей регистрации |
| 🔽 Личные данные                                                  | площадке, Вам необходимо добавить сотрудника, у которого есть полномочия для совершения юридически значимых действий от имени контрагента, и который может предоста<br>оператору ЭТП соответствующий документ.                                                                                                    |
| <ul> <li>Регистрация</li> <li>Лицина данные</li> </ul>           | Набор документов                                                                                                    |
| Смена пароля                                                     |                                                                                                    |
| Моя организация                                                  | 🛿 Копия документа, удостоверяющего личность                                                                                                    |
| Новости                                                          | Добавить документ                                                                                                    |
|                                                                  |                                                                                                    |
| 14.07.2014 09:55                                                 | № Дата поступления Название документа Подпись Тип                                                                                                    |
| Аккредитация ЭТП<br>"UralBidIn" при<br>Минаконскородовития ВФ в  | 0009284 01.07.2016 ОТМЕНА.txt Гранисать ЭП Копия документа, удостоверяющего личность                                                                                                    |
| 2014 c                                                           |                                                                                                    |

6. Подписать уже имеющийся документ (в примере это Копия документа, удостоверяющего личность). Далее спуститься в этом же окне ниже в раздел Прочие документы и нажать Добавить документ.

| Прочие (<br>Добавит | <b>ДОКУМЕНТЫ</b><br>ъ документ |                    |                       |                    |                                           |          |
|---------------------|--------------------------------|--------------------|-----------------------|--------------------|-------------------------------------------|----------|
| <u>N</u> ₽          | Дата поступления               | Название документа | Подпись               | <u>Комментарий</u> | Тип                                       | Действие |
| 0009284             | 01.07.2016                     | OTMEHA.txt         | 🚆 <u>Подписано ЭП</u> |                    | Копия документа, удостоверяющего личность | Удалить  |
| Dontron             |                                |                    |                       |                    |                                           |          |
| подтвер             | ждение окончани                | я регистрации      |                       |                    |                                           |          |
| Все необ            | ходимые документы пред         | оставлены.         |                       |                    |                                           |          |
| Подтверди           | пъ                             |                    |                       |                    |                                           | 6        |

7. Добавить указанные в письме документы. Загрузить и подписать.

| Добавление нового д | окумента                                                                                                    |                  |
|---------------------|----------------------------------------------------------------------------------------------------|------------------|
| Выберите документ:  | C:\Users\Арсланова Анжелика\Desktop\mark.txt Обзор                                                                |                  |
|                     | Размер файла не должен превышать 64 Mb. Поддерживаются файлы с расширениями: doc, docx, xls, xlsx, txt, pdf, jpg. |                  |
| Тип:                | Свидетельство о постановке на учет организации в налоговом органе                                                 |                  |
| Комментарий:        |                                                                                                    |                  |
|                     | ~                                                                                                    | G                |
|                     |                                                                                                    | Загрузить Отмена |

8. После того, как все замечания, обозначенные в информационном письме, исправлены, то необходимо поставить галочку «Все необходимые документы предоставлены» на той же странице. И нажать Подтвердить.

| Пр | очие<br>Добави | документы           |                           |                |                    |                                                                  |
|----|----------------|---------------------|---------------------------|----------------|--------------------|------------------------------------------------------------------|
|    | <u>N</u> ≌     | Дата поступления    | <u>Название документа</u> | Подпись        | <u>Комментарий</u> | Тип                                                              |
| 00 | 09284          | 01.07.2016          | OTMEHA.txt                | 👷 Подписано ЭП |                    | Копия документа, удостоверяющего личность                        |
| 00 | 09285          | 01.07.2016          | <u>mark.txt</u>           | 👷 Подписано ЭП |                    | Свидетельство о постановке на учет организации в налоговом орган |
| 00 | 09286          | 01.07.2016          | <u>mark.txt</u>           | 👷 Подписано ЭП |                    | снилс                                                            |
|    |                |                     |                           |                |                    |                                                                  |
| П  | одтве          | рждение оконч       | ания регистрации          |                |                    | <b>^</b>                                                         |
| ✓  | Все не         | обходимые документы | предоставлены.            |                |                    |                                                                  |
| П  | одтверд        | дить                |                           |                |                    |                                                                  |

9. Снова подписать заявку на регистрацию.

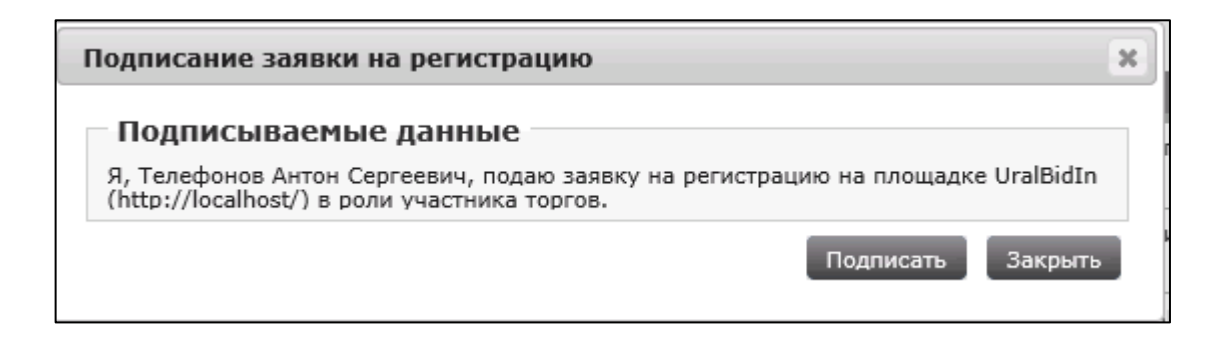

10. Ждать ответа Оператора. В качестве ответа пользователь получает сообщение:

Здравствуйте, Телефонов Антон Сергеевич! Ваши полномочия в системе электронных торгов ЭТП «UralBidIn» были изменены. Доступ к системе разрешен (регистрация предоставлена).

- 11. После ответа Оператора (одобрения заявки на регистрацию в системе) Пользователь должен присоединиться к регламенту для совершения торговых действий.
- 12. Для присоединения к регламенту можно воспользоваться информационным сообщением вверху экрана, нажав на ссылку перейти к подписанию Регламента.

Ваша организация не присоединена к регламенту. Не подписано заявление о присоединении к регламенту для вашей организации. Часть функций недоступна. Вы можете воспользоваться ссылкой для подачи заявки на подписание соглашения.

13. Второй вариант – перейти в раздел Личные данные, пункт Персональная информация.

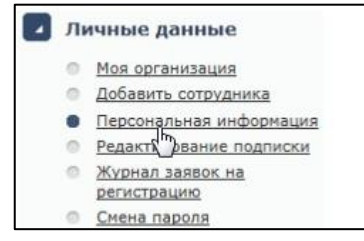

14. На странице персональной информации справа внизу нажать кнопку Заявка на присоединение к регламенту. При этом должны быть заполнены поля Должность и Документ, подтверждающий полномочия (например, доверенность).

| ичные данные: Ivano                                      | v                         |                                            |            |
|----------------------------------------------------------|---------------------------|--------------------------------------------|------------|
| Логин пользователя в системе:                            | Ivanov                    | Øğerantarili (*):                          | Visance    |
| Основной почтовый адрес<br>пользователя (*):             | jvaniv@mail.ru            | Hea (*):                                   | Иван       |
| Пароль:                                                  | itererente napote         | Отчество (*):                              | Visanosire |
| Doctyn:                                                  | Разрешён                  | Должность:                                 |            |
| Сертификат:                                              | User Cert 2015 (Buffonta) | Документ,<br>подтверждающий<br>полноночия: |            |
| Сертификат действителен<br>до:                           | 21.06.2016                | Статус:                                    | Активен    |
| Разрешено совершать<br>коридически значиные<br>рействия: | Her                       |                                            |            |

- 15. В новом окне нажать Подать заявку, затем подписать ее и ждать подтверждения Оператором (срок рассмотрения заявления на присоединение к Регламенту составляет 1 рабочий день).
- 16. После подтверждения оператором заявки на присоединение пользователь получает сообщение:

## Заявка на присоединение к регламенту рассмотрена

Уважаемый(ая) Смирнов Иван Петрович! Ваша заявка на присоединение к регламенту была одобрена.